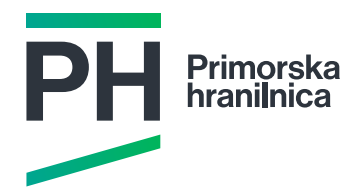

## Vnos digitalnega potrdila

### Navodila za vnos digitalnega potrdila v Rekono račun

10-11

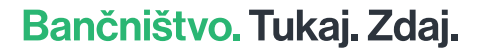

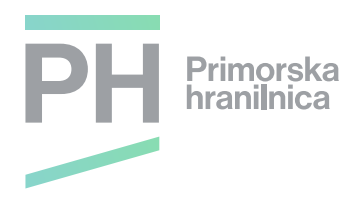

## Vnos digitelnega potrdila

Digitalno potrdilo v Rekono računu ima dve funkciji, saj z njim lahko dvignemo nivo zaupanja, lahko pa se uporablja tudi kot način prijave v Rekono račun namesto SMS sporočil.

- 1. funkcija → Dvig nivoja zaupanja
- 2. funkcija → Dodatni način prijave v Rekono račun

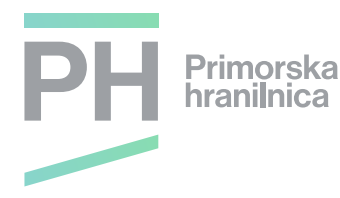

Postopek dodajanja digitalnega potrdila opravite na spletni strani Rekono. Povezavo do spletne strani Rekono najdete na naši spletni strani, lahko pa jo tudi poiščete v Google, tako da v iskalnik vpišete Rekono.

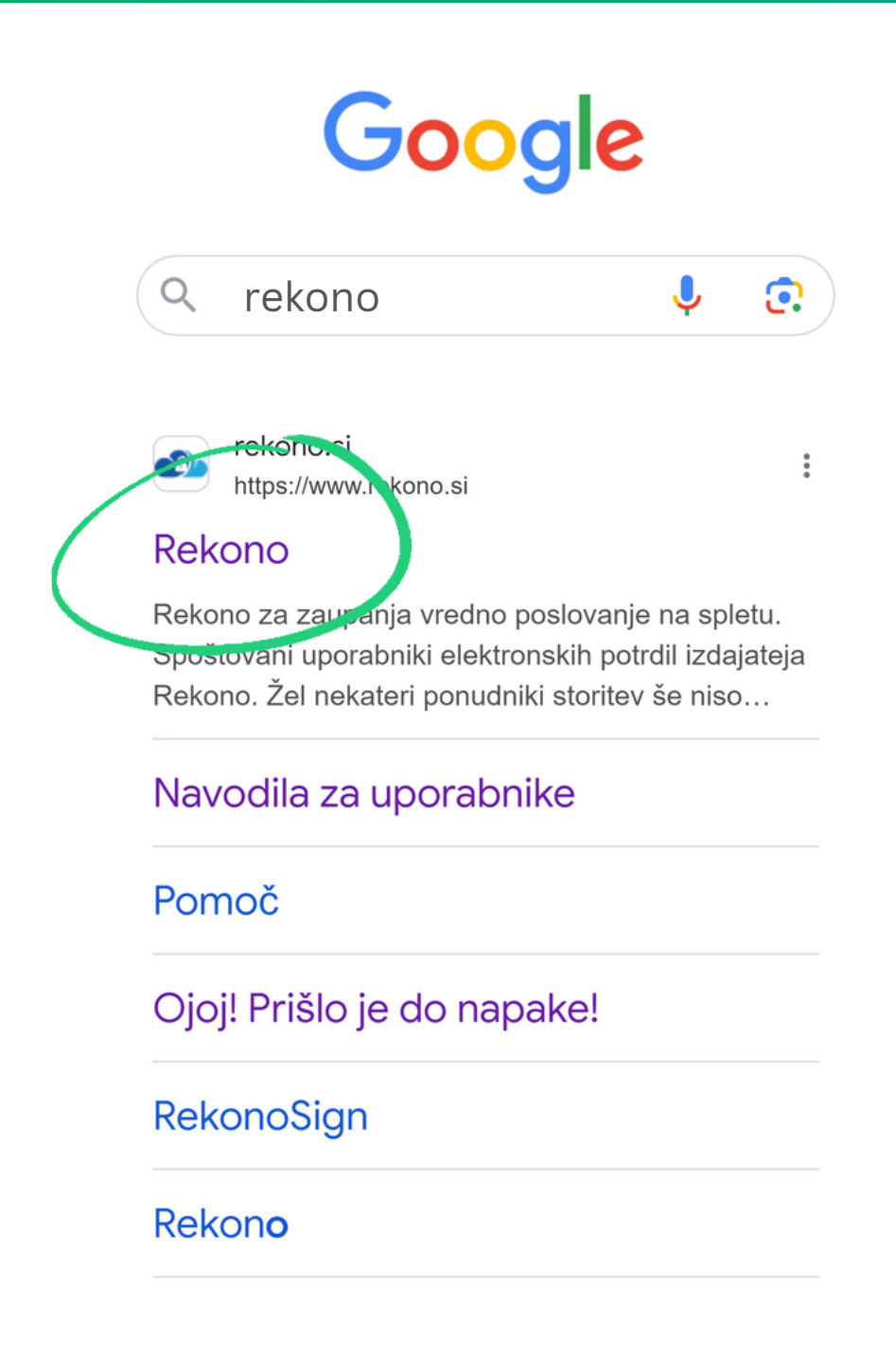

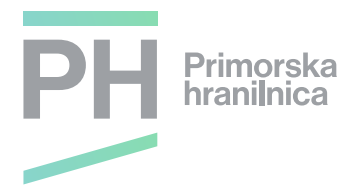

Na spletni strani Rekono poiščete Ikono Nadzorna plošča in jo kliknete.

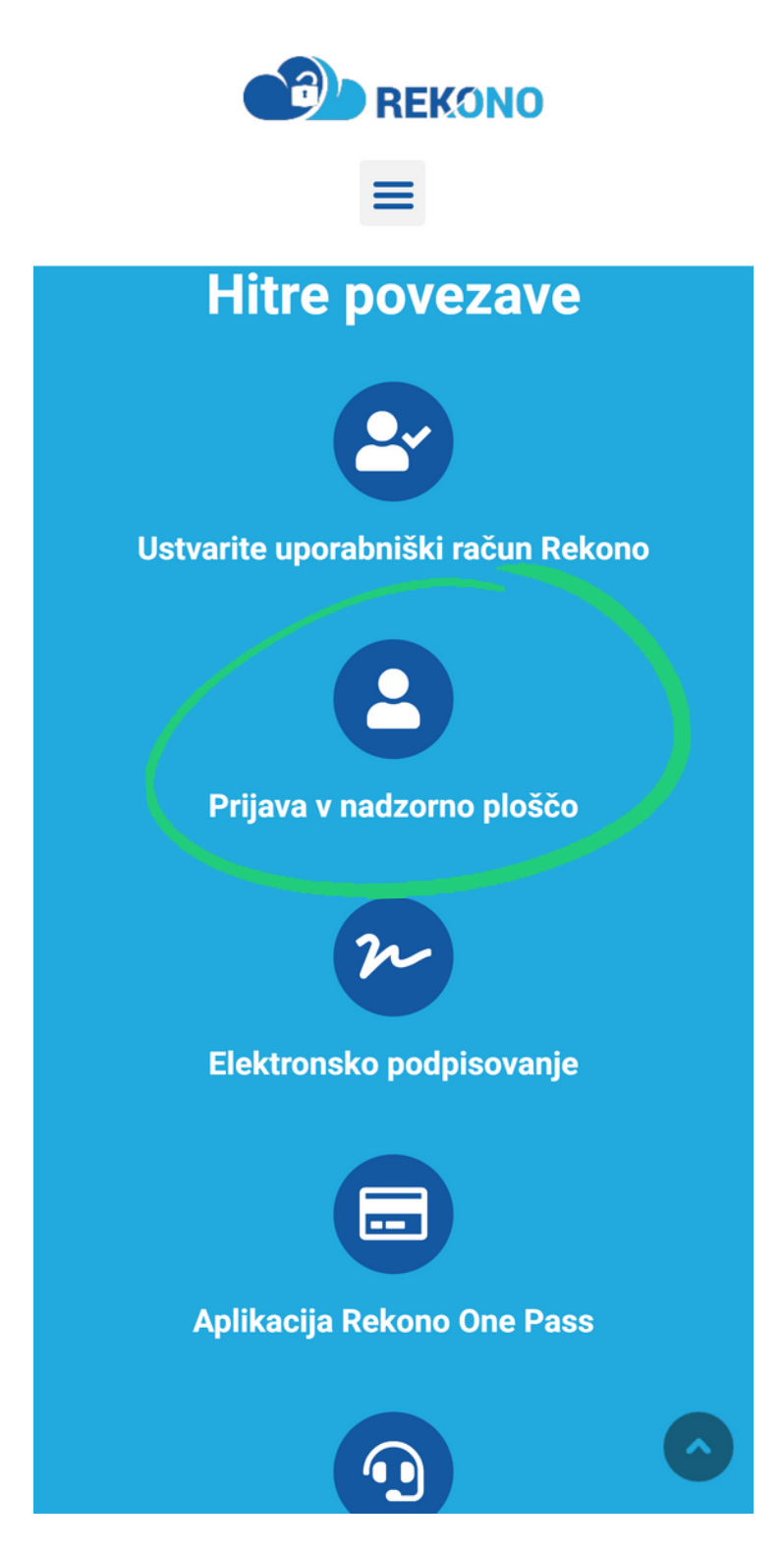

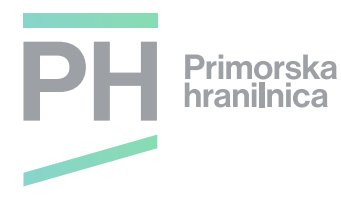

Odpre se prijavno okno, kamor vnesete vaš elektronski naslov in geslo ter kliknete gumb Prijava.

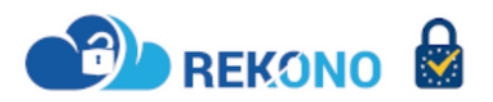

 Prijavljate se v storitev REKONO nadzornaplošča

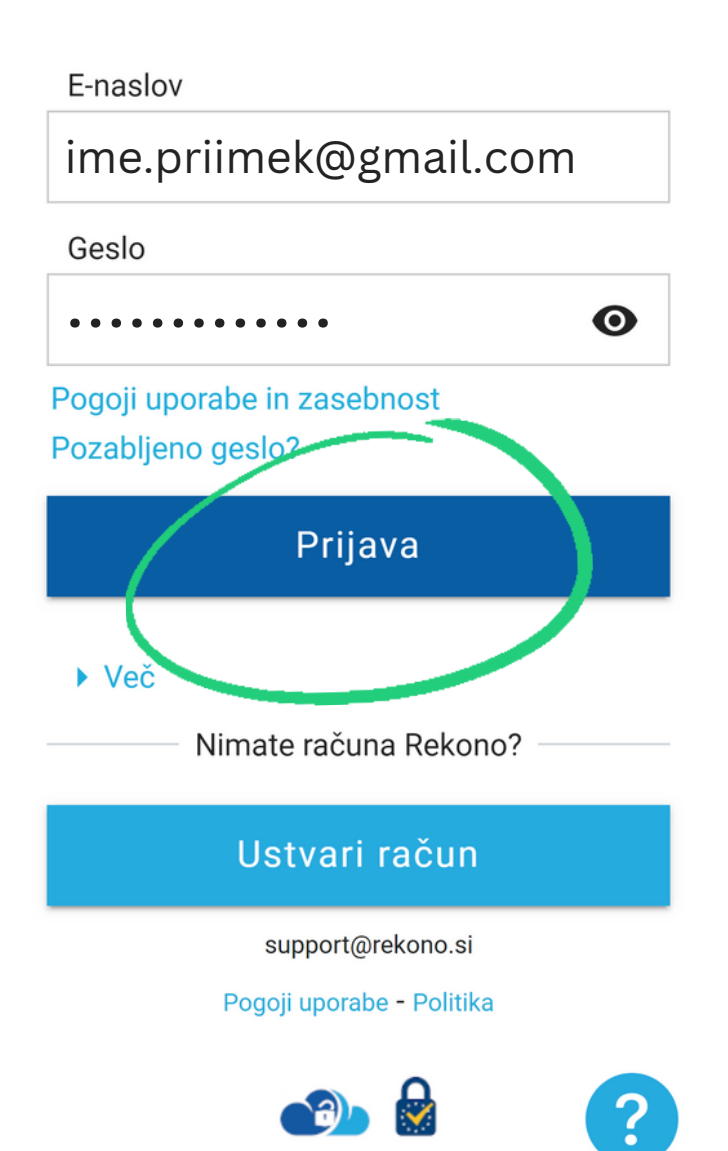

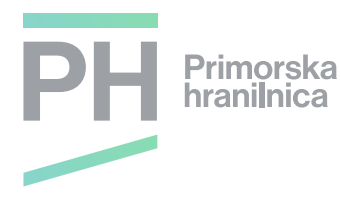

Odprlo se bo okno, kjer vam ponudi Izberite način prijave. Na dnu strani poiščite Registriraj dodatne načine prijave in kliknite na tekst.

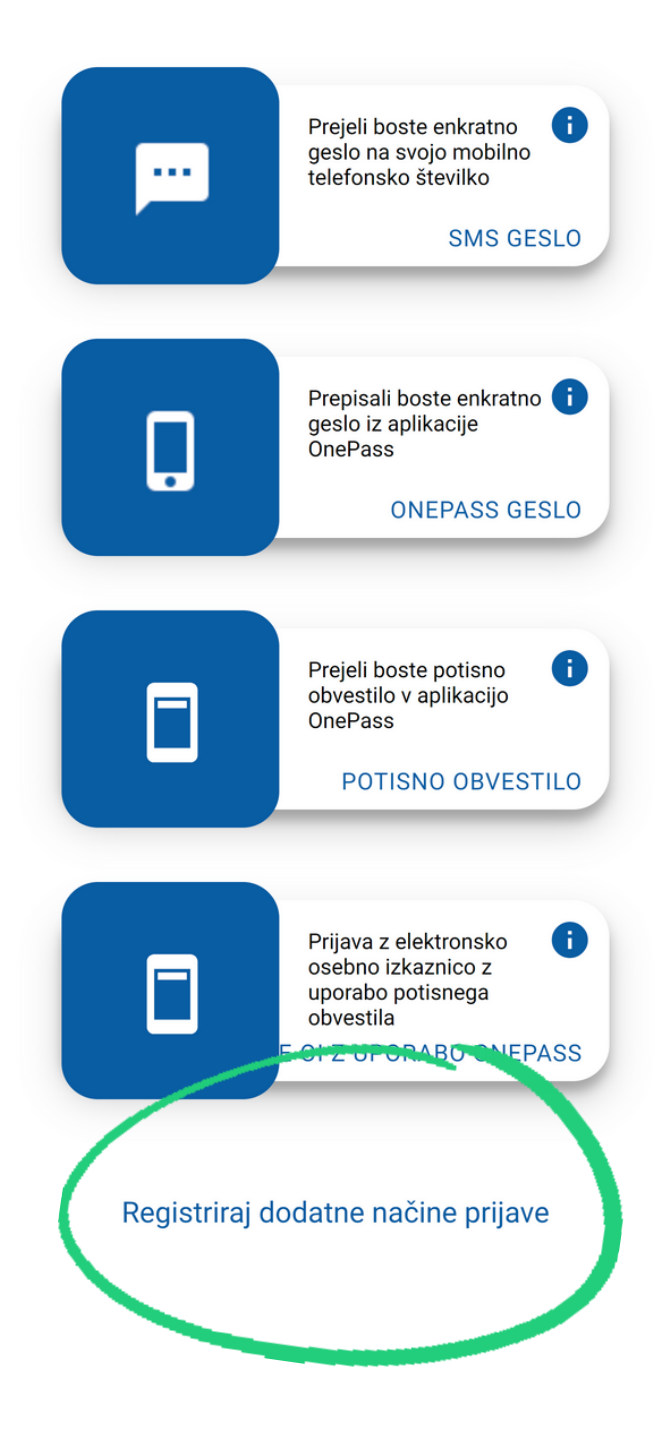

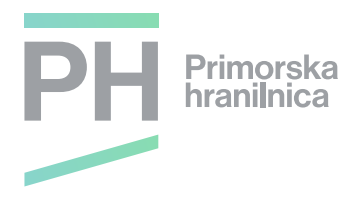

Ko boste kliknili na tekst Registriraj dodatne načune prijave, se bo pojavilo novo okence za dodajanje digitalnega potrdila (digitalno potrdilo). Kliknite na gumb Dodali boste elektronsko osebno izkaznico ali digitalno potrdilo.

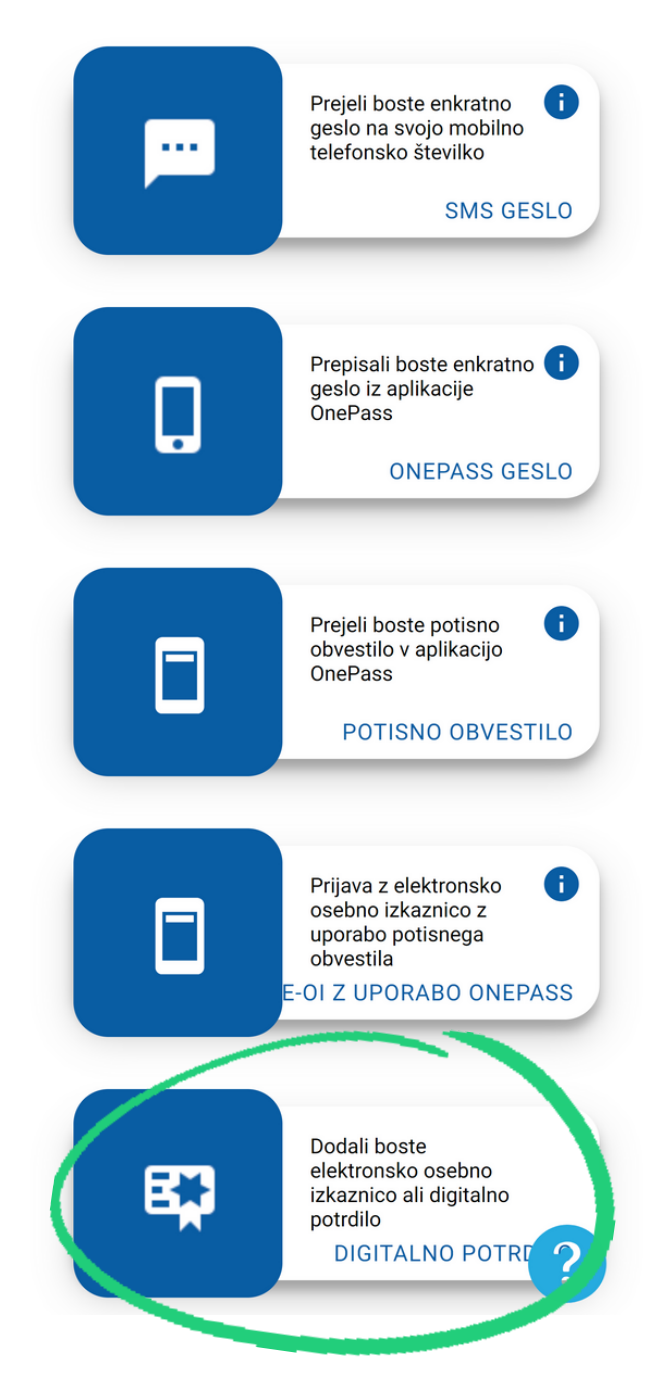

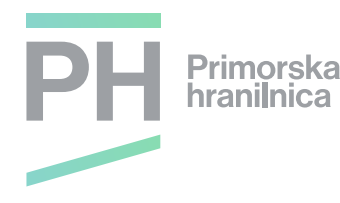

#### Odprlo se vam bo okno, kjer boste vnesli svoje podatke

- Ime
- Priimek
- Vašo davčno številko, to je davčna številka fizične osebe. Tudi če boste rekono račun uporabljali za dostop do podjetja vpišite vašo osebno davčno številko.
- Datum rojstva
- Naslov stalnega bivališča
- in na koncu še izberite državo.

Kliknite na gumb Naprej.

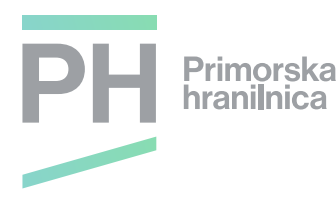

#### Registracija digitalnega potrdila in/ali elektronske osebne izkaznice

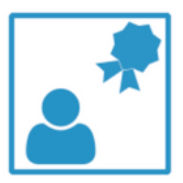

Z registracijo digitalnega potrdila prijavite svoje obstoječe digitalno potrdilo v račun Rekono. Pri registraciji se zabeleži le javni del vašega digitalnega potrdila. Tako registrirano digitalno potrdilo lahko uporabite za preverjanje pristnosti identitete pri dostopu do storitev, ki zahtevajo predstavitev s prijavnimi mehanizmi višje stopnje varnosti.

Ime \*

IME

Priimek \*

PRIIMEK

Davčna številka fizične osebe \*

12345678

Datum rojstva \*

01.01.1900

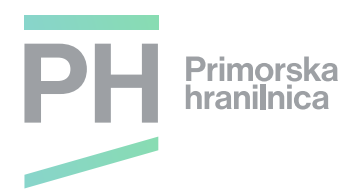

Naslov stalnega prebivališča \*

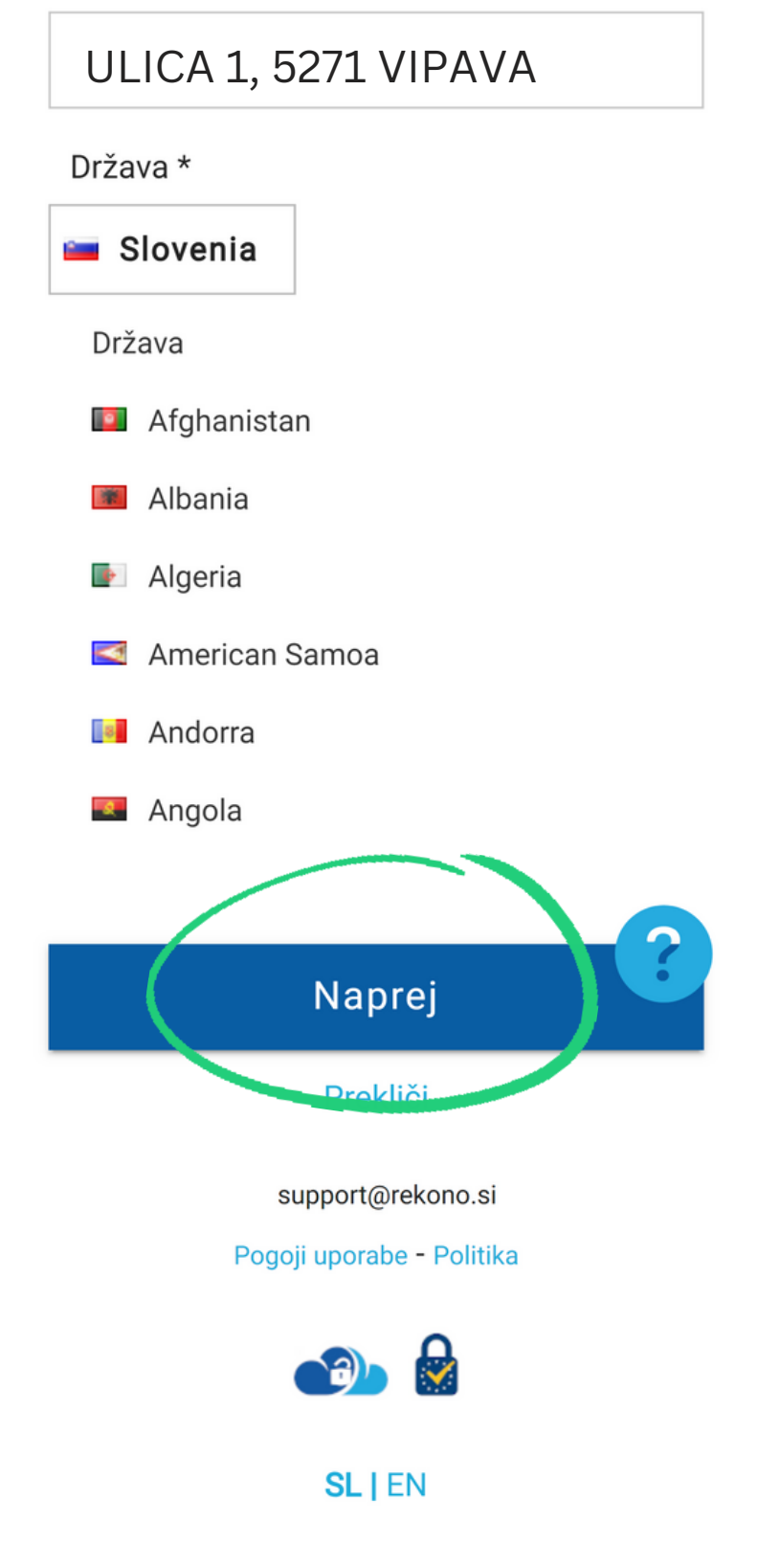

Rekono d.o.o. © Vse pravice pridržane 2023

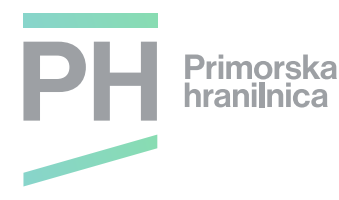

Sedaj je digitalno potrdilo uspešno vneseno v Rekono račun. Ni se vam potrebno prijaviti v Rekono nadzorno ploščo, okno brskalnika lahko zaprete. Za vstop v elektronsko banko pojdite na našo spletno stran phv.si

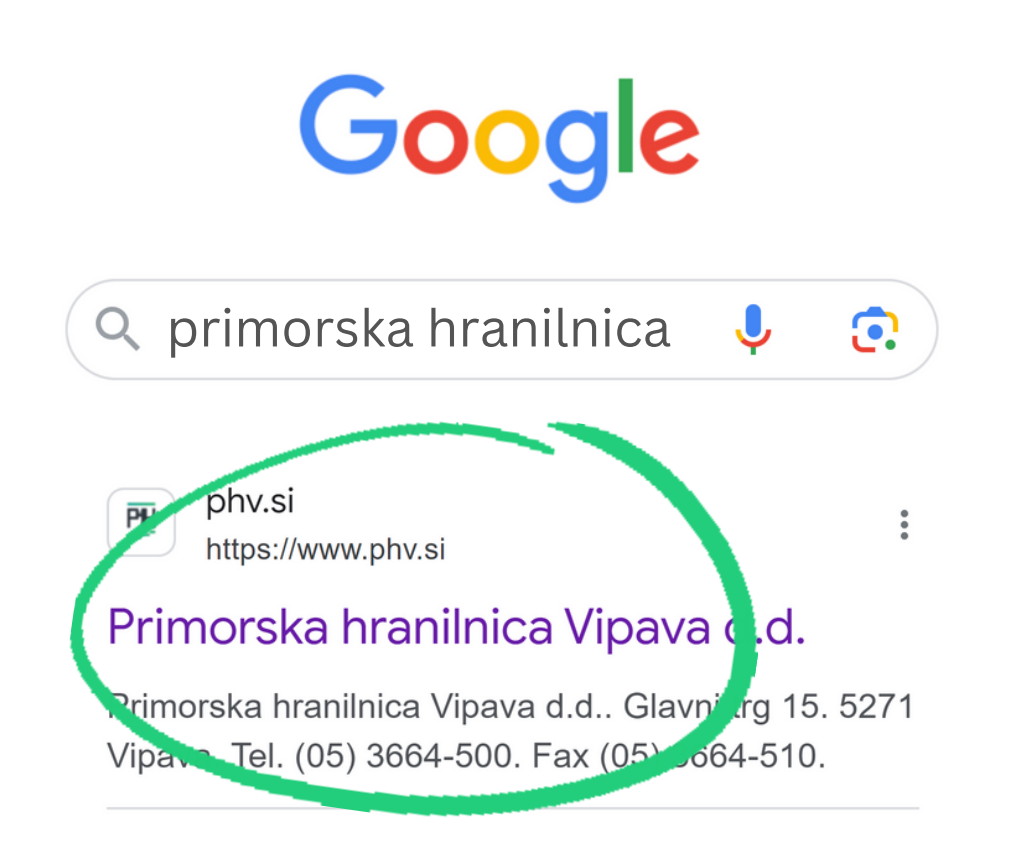

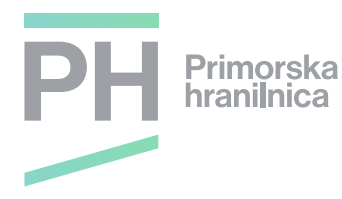

# Poslovni uporabniki izberete poslovni HIP NET, fizične osebe pa osebni HIP NET.

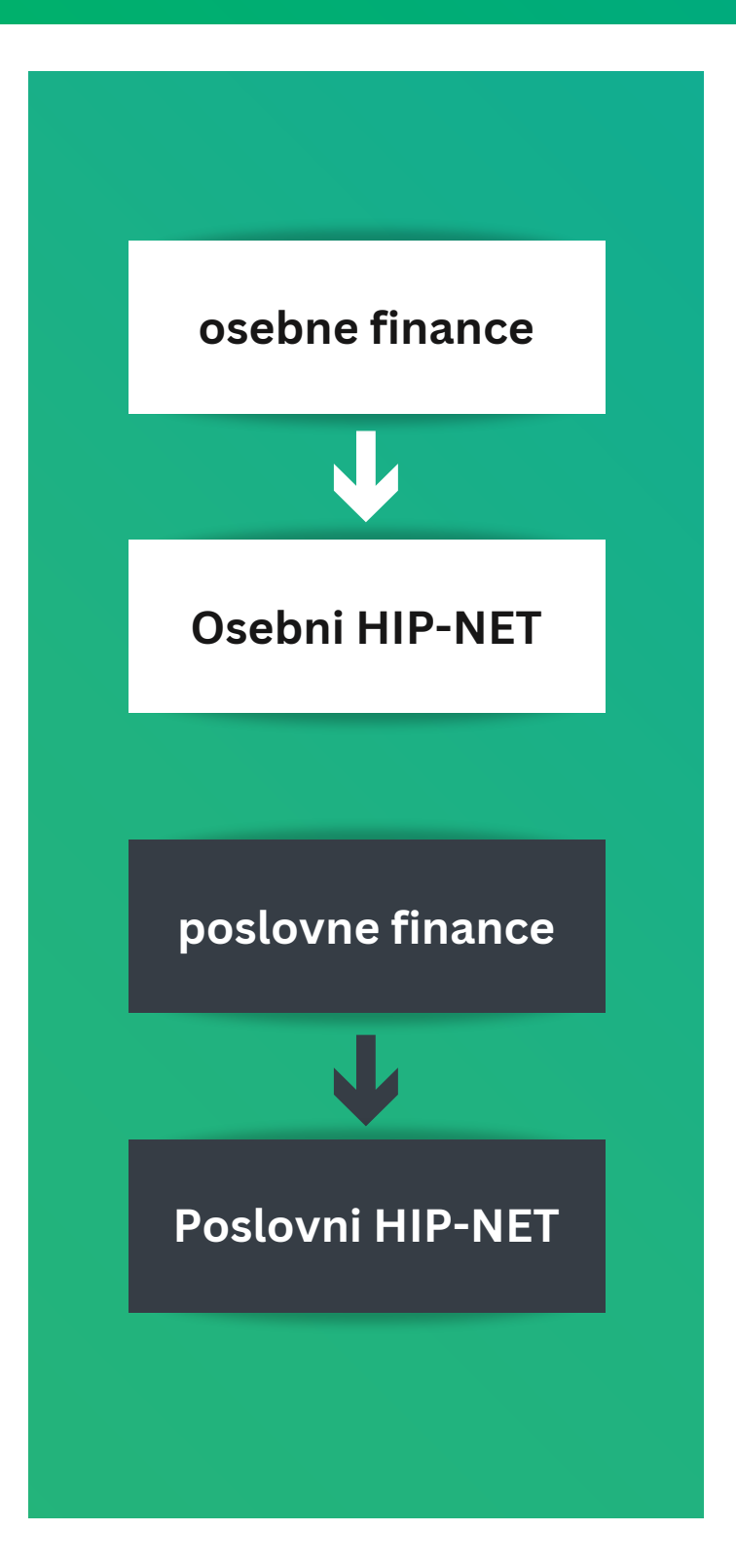

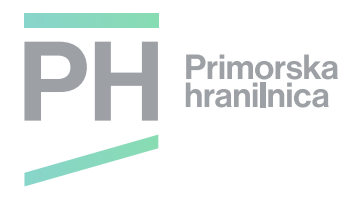

Sedaj se boste prijavili z Rekono uporabniškim računom. V prijavnem oknu kliknite na Prijava z Rekono uporabniškim računom, nato na Nadaljuj na Rekono.

## Prijava z Rekono uporabniškim računom

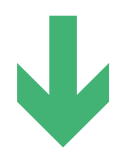

## Nadaljuj na Rekono

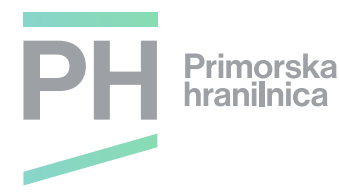

Vnesite elektronski naslov in geslo ter kliknite Prijava. V naslednjem koraku izberete način prijave. Če boste izbrali SMS, boste na mobilni telefon prejeli SMS kodo, ki jo boste vnesli v naslednjem koraku. Če boste izbrali Digitalno potrdilo, pa boste vnesli geslo digitalnega potrdila.

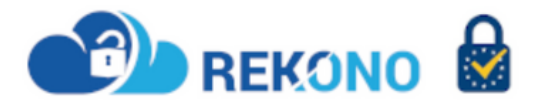

Prijavljate se v storitev REKONO nadzorna

 plošča

E-naslov

ime.priimek@gmail.com

Geslo

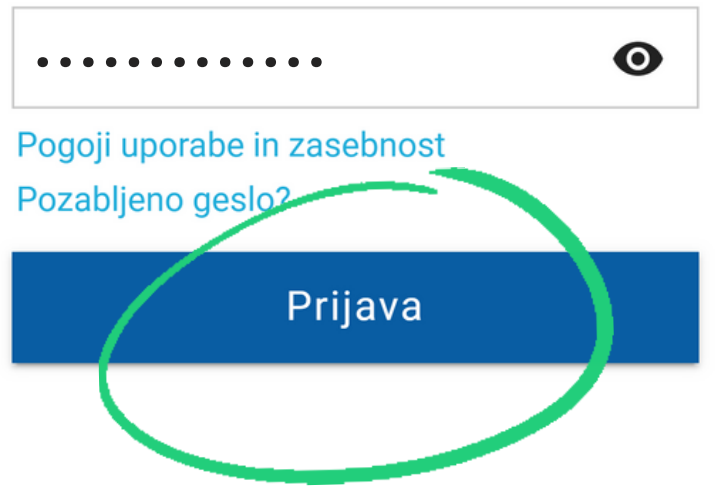

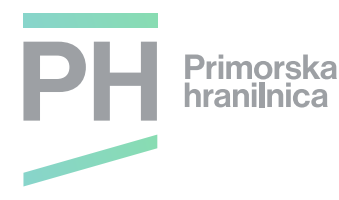

Ob prvi prijavi v EB z Rekono računom je potrebno uporabniškemu računu Rekono dovoliti še dostop do podatkov, to storite z gumbom Dovolim.

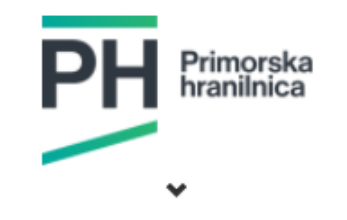

HIP-NET Elektronska Banka želi dostopati do vaših Rekono podatkov:

Rekono identifikator
 Osnovni podatki uporabnika 
 Email naslov 
 Email naslov 
 Maslov bivališča
 Telefonska številka 
 Telefonska številka 
 Davčna številka 
 Strinjanje velja do preklica dovoljenja. Želite spremeniti trajanje veljavnosti ?
 Dovoljenja za dostop do Rekono podatkov lahko upravljat v Rekono nadzorni plošči.
 Dovolim
 Preusmerjeni boste na naslednjo stran:
 https://www.hip-vipaya.si //// moreb/rekono\_P.xhtml